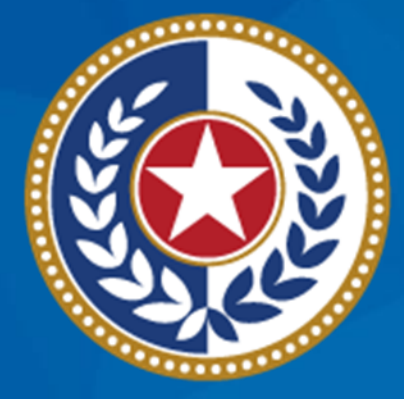

#### TEXAS Health and Human Services

# Spring 2024 School Nurse Webinar

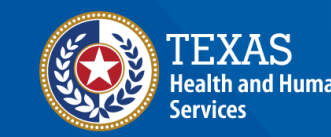

#### Webinar Reminders

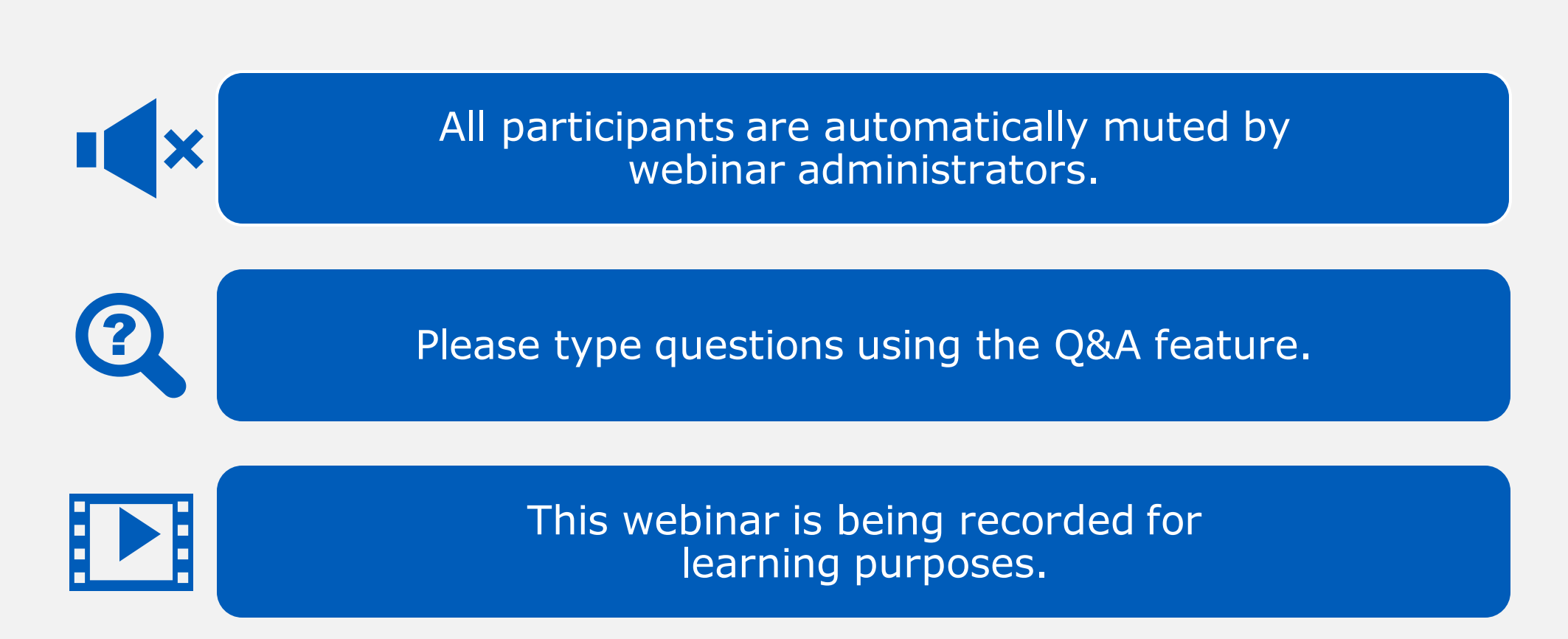

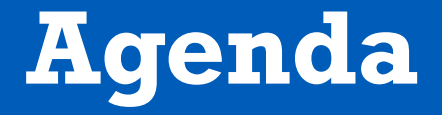

- Renew ImmTrac2 Access
- Nurses as Full Access Providers
- Consents
- Official Immunization Record and Schedules
- Using the Reports Button
- Create School Lists
  - Print reports from a school list
- Questions and Answers

# **Renew ImmTrac2 Access**

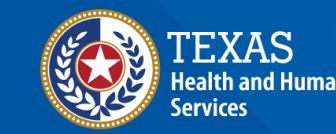

#### **Renew Your ImmTrac2 Access**

ImmTrac2 access needs to be renewed annually.

- Remember to:
  - Login to ImmTrac2 the day before leaving for summer or winter breaks.
  - Renew your access for the organizational site you are currently working at and not a previous site.

You will receive several reminders 90, 60, 30, 15, and 10 days prior to your access expiring.

#### IAMOnline

Okta error message:

If users are getting an error when clicking on the "Activate Account" button in the email they received:

 Please ask your IT folks to whitelist "noreply@okta.com" on your organization infrastructure. Email server security setups that review links from <u>noreply@okta.com</u> could be triggering the 'Activate Account' token within the email message, which will make it invalid when the user clicks on it.

# Nurses as Full Access Providers

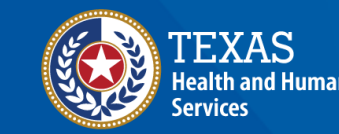

#### **ImmTrac2 User Roles**

#### **View Only Non-Provider**

- View and print immunization records
- Create and print school report lists
- Manage account or reset password
- Submit registrations and renewals

#### **Full Access Provider**

Same as View Only Non-Provider, but with additional ability to:

- Add and edit client information
- Add, edit, and delete immunizations

#### **Update to Full Access Provider**

- "To update to a Full Access Provider, email your nurse's license number to <u>ImmTrac2@dshs.texas.gov.</u> Include 'Attn: Review for Full Access' in the subject line."
- The ImmTrac2 Customer Service Support Team will confirm your license number is active and change user to Full Access Provider in ImmTrac2.

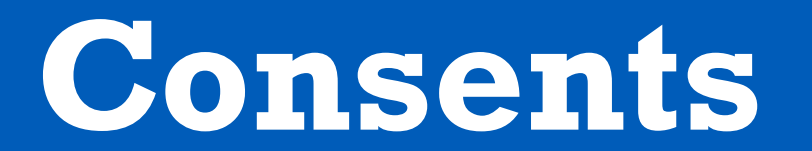

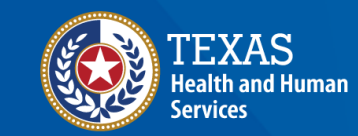

#### **Disaster Consents**

- Disaster consent Disaster immunizations are sent to Immtrac2 regardless of whether there is a consent on file for that client. Without a disaster consent, we can only retain those immunizations for 5 years after the disaster has ended.
- Once a disaster is declared over, clients and their disaster immunizations will not be visible to providers nor other ImmTrac2 users without a disaster consent on file.
- Disaster consents can be signed at any time, you don't have to be in a disaster.

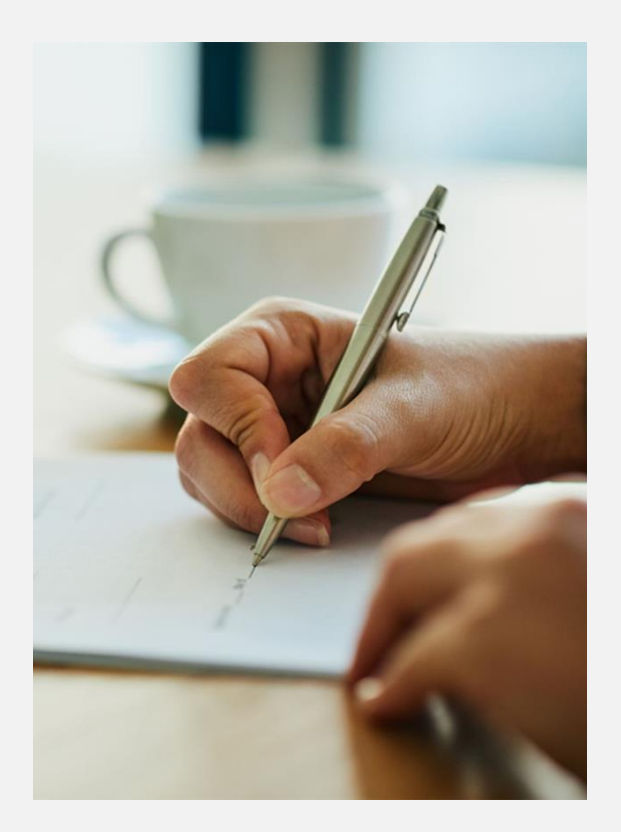

#### When a Minor becomes an Adult

- Once the client turns 18, they become a pending adult. As a pending adult (PA), they must sign an adult standard consent by the age of 26 to retain childhood immunizations for life.
- If the adult standard consent is not signed by the age of 26, the client's childhood records are purged from the ImmTrac2.
- In addition, when a client turns 18, their standard immunization records become inaccessible to providers until the client signs an adult standard consent.
- Have clients sign both standard and disaster consents.

#### **Consent Best Practices**

- Minor Standard consent Parent or legal custodian signs to keep their child's childhood immunizations in ImmTrac2.
- Adult Standard consent Client or legal custodian signs an adult consent; ImmTrac2 stores their standard immunizations for life.
- Disaster consent Client signs a disaster consent; ImmTrac2 stores disaster immunizations will be stored for life.
- Consents can be signed at any time.

# **Official Immunization Record and Schedules**

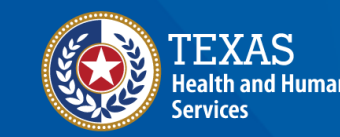

## **Official Immunization Record (1 of 3)**

Select the "Print Official Immunization Record" button.

| Last Im                                                                                 | Last Immunization Date: 01/06/2023 |                        |         |                                                                          |       |           |            |                |        |
|-----------------------------------------------------------------------------------------|------------------------------------|------------------------|---------|--------------------------------------------------------------------------|-------|-----------|------------|----------------|--------|
| Add New Imms Add Historical Imms Edit Client Reports Print Official Immunization Record |                                    |                        |         |                                                                          |       |           |            |                |        |
| Immunizat                                                                               | tion Record                        |                        |         | Tracking                                                                 | Schee | dule AC   | IP         | ~              |        |
| Vaccine<br>Group                                                                        | Date<br>Admin                      | Age At<br>Immunization | Series  | Vaccine [Trade Name]                                                     | Dose  | Owned?    | Reaction I | Hist? Disaster | r Edit |
| Influenza-<br>H1N1                                                                      | 10/29/2009                         | 44Y 9M                 |         | Influenza-H1N1-09, NOS                                                   | Full  | <u>No</u> |            | Yes            | 1      |
| SARS-<br>COV2                                                                           | <u>12/29/2020</u>                  | 55Y 11M                | 1 of 2  | COVID-19,mRNA,LNP-<br>S,PF,100mcg/0.5 mL [Moderna<br>COVID-19 Vaccine ®] | Full  | No        |            | <u>Yes</u>     | 1      |
|                                                                                         | 01/20/2021                         | 56Y                    | 2 of 2  | COVID-19,mRNA,LNP-<br>S,PF,100mcg/0.5 mL [Moderna<br>COVID-19 Vaccine ®] | Full  | <u>No</u> |            | <u>Yes</u>     | 1      |
|                                                                                         | 10/26/2021                         | 56Y 9M                 | Booster | COVID-19,mRNA,LNP-<br>S,PF,100mcg/0.5 mL [Moderna<br>COVID-19 Vaccine ®] | Full  | No        |            | Yes            | 1      |
|                                                                                         |                                    |                        |         | COVID-19mRNA,LNP-                                                        |       |           |            |                |        |

## **Official Immunization Record (2 of 3)**

A pop-up message displays, confirming that you have consent of the individual, parent, or guardian. Click "OK" to proceed.

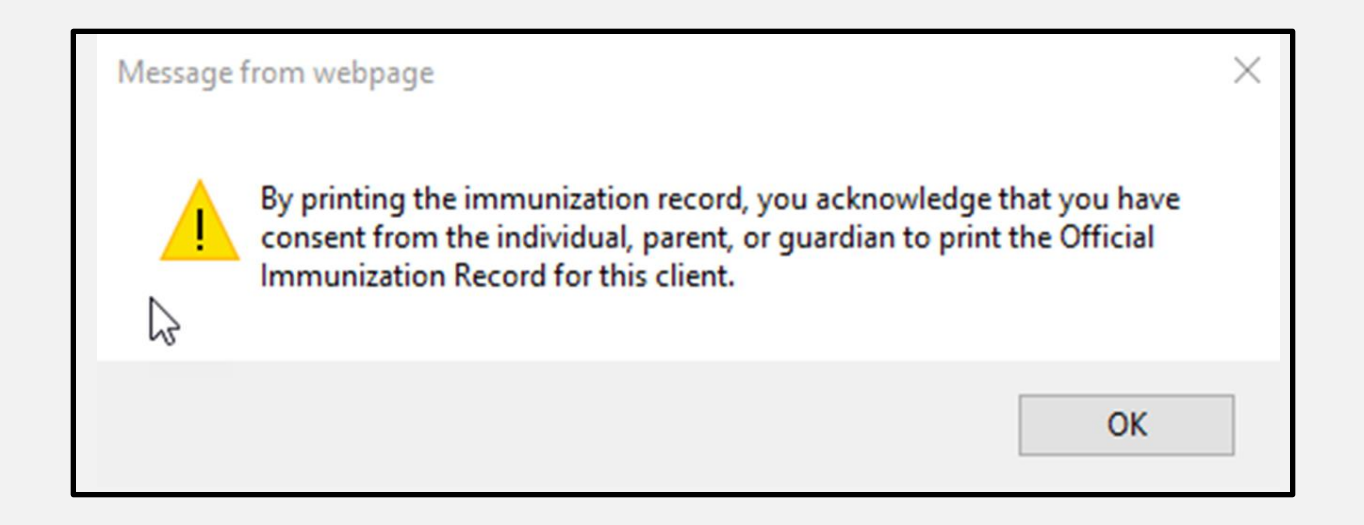

## **Official Immunization Record (3 of 3)**

#### Right-click the screen or click the printer icon to see print options.

#### TEXAS DEPARTMENT OF STATE HEALTH SERVICES

Vaccine Group

HepA

Official Immunization and Disaster-Related Information Record

|                        |                    | Commo-       | •                           |
|------------------------|--------------------|--------------|-----------------------------|
| ImmTrac ID:            | 219113360          | Gender:      | F                           |
| Client Name (L, F, M): | PURPLE, KEISHA     | DOB:         | 01/01/2005                  |
| Client Type:           | ImmTrac Child (IC) | Client Age:  | 14 years, 3 months, 28 days |
| Schedule:              | ACIP               | Report Date: | 04/29/2019                  |

Texas Department of State

Lot #

ABC123

**Health Services** 

NOTICE: By Texas law, the Texas Immunization Registry holds children's immunization records only for a limited time. After a child turns 18 years old, that person must sign an adult consent form to maintain his or her immunization history for a lifetime. If adult consent is not signed, the childhood history will be purged on the person's 26th birthday. Learn more at www.immtrac.com

Any combination vaccines (e.g. DTaP-HepB-IPV, HepB-Hib) administered are listed within each appropriate vaccine family.

#### IMMUNIZATION HISTORY Date Admin Series Vaccine [Trade Name] Manufacturer 03/21/2019 1 of 2 HepA, NOS [HepA, NOS]

| •    |            |           |                     |                       |         |
|------|------------|-----------|---------------------|-----------------------|---------|
| НерВ | 01/01/2010 | 1 of 3    | HepB, NOS [HepB]    | MSD-Merck & Co., Inc. | DEF123  |
|      | 01/02/2010 | Not Valid | HepB, NOS [HepB]    | MSD-Merck & Co., Inc. | ABC123  |
|      | 01/29/2010 | 2 of 3    | HepB, NOS [HepB]    | MSD-Merck & Co., Inc. | XYZ456  |
|      | 07/15/2010 | 3 of 3    | HepB, NOS [HepB]    | MSD-Merck & Co., Inc. |         |
| Hib  | 03/01/2011 | Not ∀alid | Hib, NOS            | UNK-UNKNOWN           |         |
| HPV  | 03/01/2019 | 1 of 2    | HPV, NOS [HPV, NOS] |                       |         |
| MMR  | 03/01/2011 | 1 of 2    | MMR [MMR II]        | MSD-Merck & Co., Inc. | DEFG123 |
|      |            |           |                     |                       |         |

### **Selecting the ACIP Schedule**

| Last Im            | Last Immunization Date: 01/06/2023 |                        |         |                                                                          |       |               |                |            |        |
|--------------------|------------------------------------|------------------------|---------|--------------------------------------------------------------------------|-------|---------------|----------------|------------|--------|
| Add Ne             | ew Imms                            | Add Historic           | al Imms | Edit Client Reports                                                      | ; F   | Print Officia | I Immunization | n Record   |        |
| Immunizat          | tion Record                        |                        |         | Tracking                                                                 | Sched | Iule ACIP     | )              | ~          | -      |
| Vaccine<br>Group   | Date<br>Admin                      | Age At<br>Immunization | Series  | Vaccine [Trade Name]                                                     | Dose  | Owned? R      | leaction Hist? | Disaster   | r Edit |
| Influenza-<br>H1N1 | 10/29/2009                         | 44Y 9M                 |         | Influenza-H1N1-09, NOS                                                   | Full  | No            |                | <u>Yes</u> | 1      |
| SARS-<br>COV2      | <u>12/29/2020</u>                  | 55Y 11M                | 1 of 2  | COVID-19,mRNA,LNP-<br>S,PF,100mcg/0.5 mL [Moderna<br>COVID-19 Vaccine ®] | Full  | No            |                | <u>Yes</u> | 11     |
|                    | 01/20/2021                         | 56Y                    | 2 of 2  | COVID-19,mRNA,LNP-<br>S,PF,100mcg/0.5 mL [Moderna<br>COVID-19 Vaccine ®] | Full  | No            |                | <u>Yes</u> | 1      |
|                    | 10/26/2021                         | 56Y 9M                 | Booster | COVID-19,mRNA,LNP-<br>S,PF,100mcg/0.5 mL [Moderna<br>COVID-19 Vaccine ®] | Full  | No            |                | Yes        | 11     |
|                    |                                    |                        |         | COVID-19mRNA,LNP-                                                        |       |               |                |            |        |

# Selection

| Client Info                              | ormatio                       | n                                                                            |                                   | Official | Immunization Record | d Reports Cancel       |
|------------------------------------------|-------------------------------|------------------------------------------------------------------------------|-----------------------------------|----------|---------------------|------------------------|
| Client Nam                               | e (First -                    | MI - Last)                                                                   | DOB                               | Gender   | Tracking Schedule   | Client ID              |
| KEISHA PU                                | RPLE                          |                                                                              | 01/01/2005                        | F        | ACIP                |                        |
| Provider (PC                             | CP)                           | Not on file                                                                  |                                   |          |                     |                        |
| School                                   |                               | Not on file                                                                  |                                   |          |                     |                        |
| Comments                                 | 01/01/2<br>02/01/2<br>03/21/2 | 012 ~ Allergy to POLYM<br>019 ~ Refusal of Td/Td<br>019 ~ History of varicel | MYXIN B<br>ap<br>la (chicken pox) |          |                     |                        |
| Current Age: 14 years, 3 months, 28 days |                               |                                                                              |                                   |          |                     |                        |
| Immunization Record                      |                               |                                                                              |                                   |          | Tracking Schedule   | TX 7th-9th 2018-2019 🗸 |

# Selection Continued

| ImmTrac ID:                                                                                     | 219113360                                                                                                    |        | (                     | Gender:      | F                |              |
|-------------------------------------------------------------------------------------------------|----------------------------------------------------------------------------------------------------|--------|-----------------------|--------------|------------------|--------------|
| Client Name (L, F, M):                                                                          | PURPLE, KEISHA                                                                                                    |        | t i                   | DOB:         | 01/01/2005       |              |
| Client Type:                                                                                    | ImmTrac Child (IC)                                                                                                    |        |                       | Client Age:  | 14 years, 3 mont | ths, 28 days |
| Schedule:                                                                                       | TX 7th-9th 2018-201                                                                                                    | 19     | F                     | Report Date: | 04/29/2019       |              |
| NOTICE: By Texas<br>After a child turns f<br>for a lifetime. If adu<br>Learn more at <u>www</u> | NOTICE: By Texas law, the Texas Immunization Registry holds children's immunization records only for a limited time.<br>After a child turns 18 years old, that person must sign an adult consent form to maintain his or her immunization history<br>for a lifetime. If adult consent is not signed, the childhood history will be purged on the person's 26th birthday.<br>Learn more at <u>www.immtrac.com</u> |        |                       |              |                  |              |
| Any com                                                                                         | Any combination vaccines (e.g. DTaP-HepB-IPV, HepB-Hib) administered are listed within each appropriate vaccine family.                                                                                                    |        |                       |              |                  | nily.        |
| Vaccine Group                                                                                   | Date Admin                                                                                                    | Series | Vaccine [Trade Name]  | Mar          | ufacturer        | Lot #        |
| DTP/aP                                                                                          | 03/21/2017                                                                                                    | 1 of 3 | Tdap [Boostrix]       | SKB-GlaxoS   | mithKline        |              |
|                                                                                                 | 10/02/2017                                                                                                    | 2 of 3 | Td (adult), NOS       |              |                  |              |
| НерА                                                                                            | 03/21/2019                                                                                                    | 1 of 2 | HepA, NOS [HepA, NOS] |              |                  | ABC123       |
| НерВ                                                                                            | 01/01/2010                                                                                                    | 1 of 3 | HepB, NOS [HepB]      | MSD-Merck    | & Co., Inc.      | DEF123       |
|                                                                                                 | 01/02/2010                                                                                                    | 2 of 3 | HepB, NOS [HepB]      | MSD-Merck    | & Co., Inc.      | ABC123       |

# **Using the Reports Button**

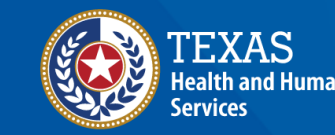

#### **Reports Button**

From the client's record, click "Reports."

| Client Information                                                                                                    |            |                       |                                     | Official | Immunization Record | Reports Cancel |
|----------------------------------------------------------------------------------------------------|------------|-----------------------|-------------------------------------|----------|---------------------|----------------|
| Client Name                                                                                                    | e (First - | MI - Last)            | DOB                                 | Gender   | Tracking Schedule   | Client ID      |
| KEISHA PUI                                                                                                    | RPLE       |                       | 01/01/2010                          | F        | ACIP                |                |
| Provider (PC                                                                                                    | P)         | Not on file           |                                     |          |                     |                |
| School                                                                                                    |            | Not on file           |                                     |          |                     |                |
| Comments 01/01/2012 ~ Allergy to POLYMYXIN B<br>02/01/2019 ~ Refusal of Td/Tdap<br>03/21/2019 ~ History of varicella (chicken po |            |                       | MYXIN B<br>lap<br>lla (chicken pox) |          |                     |                |
| Current Ag                                                                                                    | ge: 9 ye   | ars, 3 months, 15 day | 8                                   |          |                     |                |

#### **Reports Available**

- "Official Immunization Record"
- "Immunizations Needed"
- "Recall Letter"

| Reports Available for this Client Cancel |                                                                                                    |                        |                   |  |  |  |  |  |
|------------------------------------------|----------------------------------------------------------------------------------------------------|------------------------|-------------------|--|--|--|--|--|
| Report                                   | Description                                                                                              | Additional Information | Tracking Schedule |  |  |  |  |  |
| Official Immunization Record             | Displays official immunization history contained in<br>the registry.                                     | None                   | ACIP              |  |  |  |  |  |
| Immunizations Needed                     | Displays demographics, contact information,<br>immunization history, as well as immunizations<br>needed. | None                   | ACIP              |  |  |  |  |  |
| Recall Letter                            | Displays a printable Recall Letter for the client,<br>with a list of their past due immunizations.       | None                   |                   |  |  |  |  |  |

## **Pop-Up Message**

A message will pop-up confirming you have consent to print.

 Message from webpage
 ×

 Image: By printing the immunization record, you acknowledge that you have consent from the individual, parent, or guardian to print the Official Immunization Record for this client.

 Image: OK

#### **Immunization Record**

| TEXAS DEPARTMENT OF STATE HEALTH SERVICES<br>Official Immunization and Disaster-Related Information Record |                                                                              |                             |                                                                                                    | TEXAS<br>Health and Human Texas Department of Sta<br>Services Health Services |                                                         |                   |  |
|----------------------------------------------------------------------------------------------------|------------------------------------------------------------------------------|-----------------------------|----------------------------------------------------------------------------------------------------|-------------------------------------------------------------------------------|---------------------------------------------------------|-------------------|--|
| ImmTrac ID:                                                                                                | mmTrac ID: 219113360                                                         |                             |                                                                                                    |                                                                               | F                                                       |                   |  |
| Client Name (L, F, M):                                                                                     | PURPLE, KEISHA                                                               |                             |                                                                                                    | DOB:                                                                          | 01/01/2010                                              |                   |  |
| Client Type:                                                                                               | ImmTrac Child (IC)                                                           |                             |                                                                                                    | Client Age:                                                                   | 9 years, 3 months, 15 days                              |                   |  |
| Schedule:                                                                                                  | ACIP                                                                         |                             |                                                                                                    | Report Date:                                                                  | 04/16/2019                                              |                   |  |
| After a child turns<br>for a lifetime. If ad<br>Learn more at <u>www</u>                                   | 1aw, the Texas in<br>18 years old, that<br>ult consent is no<br>wimmtrac.com | person mus<br>t signed, the | Registry holds children's immun<br>t sign an adult consent form to n<br>childhood history will be purged | aintain his or<br>on the persor                                               | s only for a limi<br>her immunizati<br>n's 26th birthda | ion history<br>y. |  |
| Any con                                                                                                    | nbination vaccines (e                                                        | .g. DTaP-HepB               | HPV, Hep8-Hib) administered are listed                                                                   | within each app                                                               | ropriate vaccine fa                                     | mily.             |  |
| Vaccine Group                                                                                              | Date Admin                                                                   | Series                      | Vaccine [Trade Name]                                                                                     | Ma                                                                            | nufacturer                                              | Lot #             |  |

| Vaccine Group                      | Date Admin | Series    | Vaccine [Trade Name]  |                  | Manufacturer            | Lot     |
|------------------------------------|------------|-----------|-----------------------|------------------|-------------------------|---------|
| НерА                               | 03/21/2019 | 1 of 2    | HepA, NOS [HepA, NOS] |                  |                         | ABC123  |
| НерВ                               | 01/01/2010 | 1 of 3    | Hep8, NOS [Hep8]      | lep8, NOS [Hep8] |                         | DEF123  |
|                                    | 01/02/2010 | Not Valid | HepB, NOS [HepB]      | HepB, NOS [HepB] |                         | ABC123  |
|                                    | 01/29/2010 | 2 of 3    | HepB, NOS [HepB]      | HepB, NOS [HepB] |                         | XYZ456  |
|                                    | 07/15/2010 | 3 of 3    | HepB, NOS [HepB]      | HepB, NOS [HepB] |                         |         |
| HID                                | 03/01/2011 | 1 of 2    | HID, NOS              |                  | UNK-UNKNOWN             |         |
| HPV                                | 03/01/2019 | 1 of 2    | HPV, NOS [HPV, NOS    |                  |                         |         |
| MMR                                | 03/01/2011 | 1 of 2    | MMR [MMR II]          | MMR [MMR II]     |                         | DEFG123 |
|                                    | 01/01/2012 | 2 of 2    | MMR [MMR II]          | ŋ                |                         |         |
| Plague                             | 03/21/2017 |           | Plague [Plague]       |                  | GRE-Greer Laboratories  |         |
| Pollo                              | 03/01/2010 | 1 of 3    | Pollo-Inject [Pollo]  |                  | PMC-Sanofi Pasteur Inc. | ABC     |
|                                    | 04/01/2010 | 2 of 3    | Pollo-Inject [Pollo]  |                  | PMC-Sanofi Pasteur Inc. | LOT NO  |
| Black -                            | 04/04/2019 | 3 of 3    | Pollo-Inject [Pollo]  |                  | PMC-Sanofi Pasteur Inc. | ABC123  |
| Td/Tdap                            | 03/21/2017 | 1 of 4    | Tdap [Boostrix]       |                  | SKB-GlaxoSmithKilne     |         |
|                                    | 10/02/2017 | 2 of 4    | Td (adult), NOS       | Texas            | Department of S         | State   |
| 18A                                | Hea        | ith and   | Human                 | Hoalth           | Sorvicos                |         |
| Client Comments:                   | ser Ser    | nces      |                       | nearci           | Start Date: End Dat     | te:     |
| History of varicella (chicken pox) |            |           |                       | 03/21/2019       |                         |         |
| Allergy to POLYMY                  | CIN B      |           |                       | 01/01/2012       |                         |         |

#### **Immunizations Needed**

| 16 April 2019             | 2019 ImmTrac2, the Texas Immunization Registry P |                 |        |                      |           |
|---------------------------|--------------------------------------------------|-----------------|--------|----------------------|-----------|
|                           |                                                  | Immunizati      | ion R  | ecord                |           |
| Client ID:                |                                                  | Race:           |        | Tracking Schedule: A | CIP       |
| Client Name (L, F, I      | M): PURPLE, KE                                   | SHA             |        | Ethnicity:           |           |
| Birth Date: 01/01/2       | -                                                |                 |        |                      |           |
|                           | 3 months 15 days                                 |                 |        |                      |           |
| Age. o years              | , o months, to days                              | ,               |        |                      |           |
| Client Comments:          |                                                  |                 |        | Start Date:          | End Date: |
| History of varicella (chi | cken pox)                                        |                 |        | 03/21/2019           |           |
| Allergy to POLYMYXIN      | IB                                               |                 |        | 01/01/2012           |           |
| L                         |                                                  |                 |        |                      |           |
|                           |                                                  | Immunizati      | ion Re | ecord                |           |
| Vaccine Group             | Date Admin                                       | Series          |        | Vaccine [Trade Name] | Dose      |
| HepA                      | 03/21/2019                                       | 1 of 2          |        | HepA, NOS            | Full      |
| HepB                      | 01/01/2010                                       | 1 of 3          |        | HepB, NOS            | Full      |
| HepB                      | 01/02/2010                                       | Not Valid       | +      | HepB, NOS            | Full      |
| HepB                      | 01/29/2010                                       | 2 of 3          | _      | HepB, NOS            | Full      |
| HepB                      | 07/15/2010                                       | 3 of 3          | +      | HepB, NOS            | Full      |
| НЬ                        | 03/01/2011                                       | 1 of 2          | _      | Hib, NOS             | Full      |
| HPV                       | 03/01/2019                                       | 1 of 2          | +      | HPV, NOS             | Full      |
| MMR                       | 03/01/2011                                       | 1 of 2          | +      | MMR                  | Ful       |
| MMR                       | 01/01/2012                                       | 2 of 2          | +      | MMR                  | Ful       |
| Plague                    | 03/21/2017                                       |                 | +      | Plague               | Ful       |
| Polio                     | 03/01/2010                                       | 1 of 3          | +      | Polio-Inject         | Full      |
| Polio                     | 04/01/2010 1                                     | 2013            | +      | Polio-Inject         | Full      |
| Td/Tdap                   | 04/04/2019                                       | 3 01 3          | +      | Tdag                 | Full      |
| Td/Tdap                   | 10/02/2017                                       | 2 of 4          | +      | Td (adult) NOS       | Full      |
| Torroap                   | 10/02/2017                                       | 2014            | -      | To (addit), NOS      | Fui       |
|                           |                                                  |                 |        |                      | -         |
|                           |                                                  | Immuniza        | ations | Due Record           | _         |
|                           |                                                  | Vaccine         |        | Date Needed          | _         |
|                           |                                                  | HepA            |        | 09/21/2019           | _         |
|                           |                                                  | HPV             |        | 09/01/2019           |           |
|                           | h                                                | nfluenza-seasnl |        | 01/01/2019           |           |
|                           |                                                  | Meningo         |        | 01/01/2021           |           |
|                           |                                                  | Td/Tdap         |        | 04/02/2018           |           |

#### **Recall Letter**

A customizable reminder letter sent to clients due or past due for immunizations

- Benefits:
- Save up to three personalized letters for reminders and recalls,
- Choose to include client's immunization history or recommended vaccinations,
- Choose how to word the letters to clients, and
- Choose to display in English or Spanish.

| COMMUNITY HEALTH CENTER<br>Some address in Texas<br>and a phone number                                                                                                |                                                                                                    |
|----------------------------------------------------------------------------------------------------|----------------------------------------------------------------------------------------------------|
| Aprille                                                                                                    | 5, 2019                                                                                                    |
| Parent or Guardian of / Padre, Madre o Tutor de:<br>KEISHA PURPLE<br>925 BROADWAY<br>LUBBOCK, TX 79401                                                                |                                                                                                    |
| Our records indicate that Keisha Purple may soon be due for the vaccines noted on this letter.                                                                        | Nuestros registros indican que posiblemente a Keisha<br>Purple pronto le toquen las vacunas que se anotan en<br>esta carta.                                                                                                    |
| If you have recently taken your child to a health care<br>provider for vaccines, please call the provider to<br>ensure your child's immunization records are updated. | Si recientemente usted llevó a su niño(a) con quien le<br>proporciona atención de salud para recibir las vacunas,<br>sírvase llamar a quien lo atiende para asegurarse que<br>sean actualizados los registros de inmunización de su<br>niño(a). |
| If your child has not received the doses indicated<br>below, please call your provider to arrange an<br>appointment for your child.                                   | Si su niño(a) no ha recibido las dosis que abajo se<br>indican, sírvase llamar a quien lo atiende para hacer<br>los arreglos necesarios y hacerle una cita a su niño(a).                                                                        |
| Vaccine(s) Due /<br><u>Vacuna Necesaria</u><br>HepA                                                                                                    | Date(s) Recommended /<br>Fecha en la que se Recomienda<br>09/21/2019                                                                                                    |
| HPV                                                                                                    | 09/01/2019                                                                                                    |
| Influenza-seasni                                                                                                    | 01/01/2019                                                                                                    |
| Meningo                                                                                                    | 01/01/2021                                                                                                    |
| Td/Tdap                                                                                                    | 04/02/2018                                                                                                    |
| Varicella                                                                                                    | 01/29/2012                                                                                                    |
| Thank You.                                                                                                    |                                                                                                    |

# **Create School Lists**

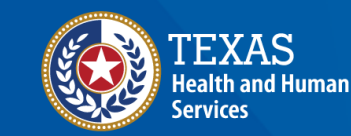

### **School Lists**

The Schools tab allows users to view and print student lists and reports.

Users can:

- Create, edit, or delete school lists
- Find students to add or remove them from a list
- Access pre-configured school list reports
- Check students' compliance with Texas vaccine requirements for K-12 schools

Immunizations view client imm report Schools manage list find student check school report Admin Support manufacturer listing trade name listing vaccine group listing vaccine listing vaccine relationships Manage My Account edit my user account change my password

#### **Create Reports from School Lists**

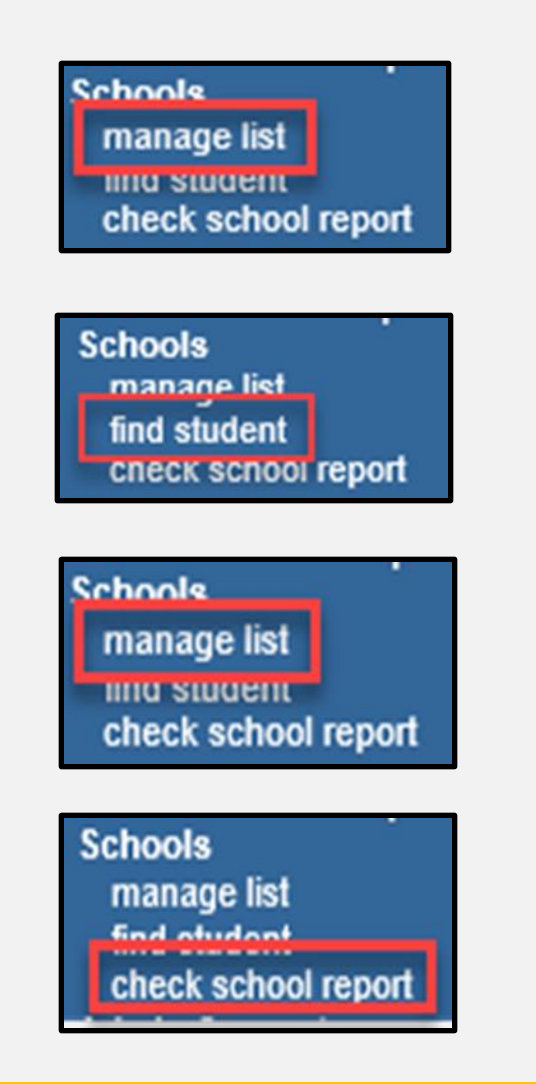

1. Click "manage list" to create a new student list.

2. Click "find student" to add students to the list.

3. Click "manage list" again to run reports from the list.

4. Click "check school report" to view reports you have run.

#### **Create a School List**

#### Click "manage list."

Immunizations view client imm report Schools manage list find student check school report Admin Support manufacturer listing trade name listing vaccine group listing vaccine listing vaccine relationships Manage My Account edit my user account change my password

#### **Create a New List Name**

Enter a new list name and click "Save."

Your list is not functional until you add students or clients to it.

| The list has been created successfully. |                   |               |        |      |  |  |  |  |
|-----------------------------------------|-------------------|---------------|--------|------|--|--|--|--|
| Manage List                             |                   |               |        |      |  |  |  |  |
| * New List Name                         |                   |               | -      | Save |  |  |  |  |
| Report List                             |                   |               |        |      |  |  |  |  |
| List Name                               | Last Updated Date | Student Count | Delete | Edit |  |  |  |  |
| 2017-2018 7th graders                   | 07/07/2017        | 0             | Delete | Edit |  |  |  |  |
| 2017 Kinder Registration                | 05/04/2017        | 1             | Delete | Edit |  |  |  |  |
| Master List                             | 03/22/2017        | 9             | Delete | Edit |  |  |  |  |

#### **No Duplicate List Names**

List names cannot be duplicated.

Report List Name already in use, please choose a different list name.

#### **Change a School List Name**

Click the "Edit" button on the row of the list name you want to rename.

| Manage List       |                   |               |        |      |
|-------------------|-------------------|---------------|--------|------|
| * New List Name   |                   |               |        | Save |
| Report List       |                   |               |        |      |
| List Name         | Last Updated Date | Student Count | Delete | Edit |
| Yaupon Elementary | 04/15/2019        | 2             | Delete | Edit |

#### Change a School List Name Continued

Enter the new name for the school list and click "Save."

| Edit List Name    |                        |   |      |          |
|-------------------|------------------------|---|------|----------|
| Current List Name | Yaupon Elementary      |   |      |          |
| * New List Name   | Yaupon Elementary 2020 | × | Save | e Cancel |

#### **Add Students to the List**

Click "find student" to look up a student or client. Then search for the student's name.

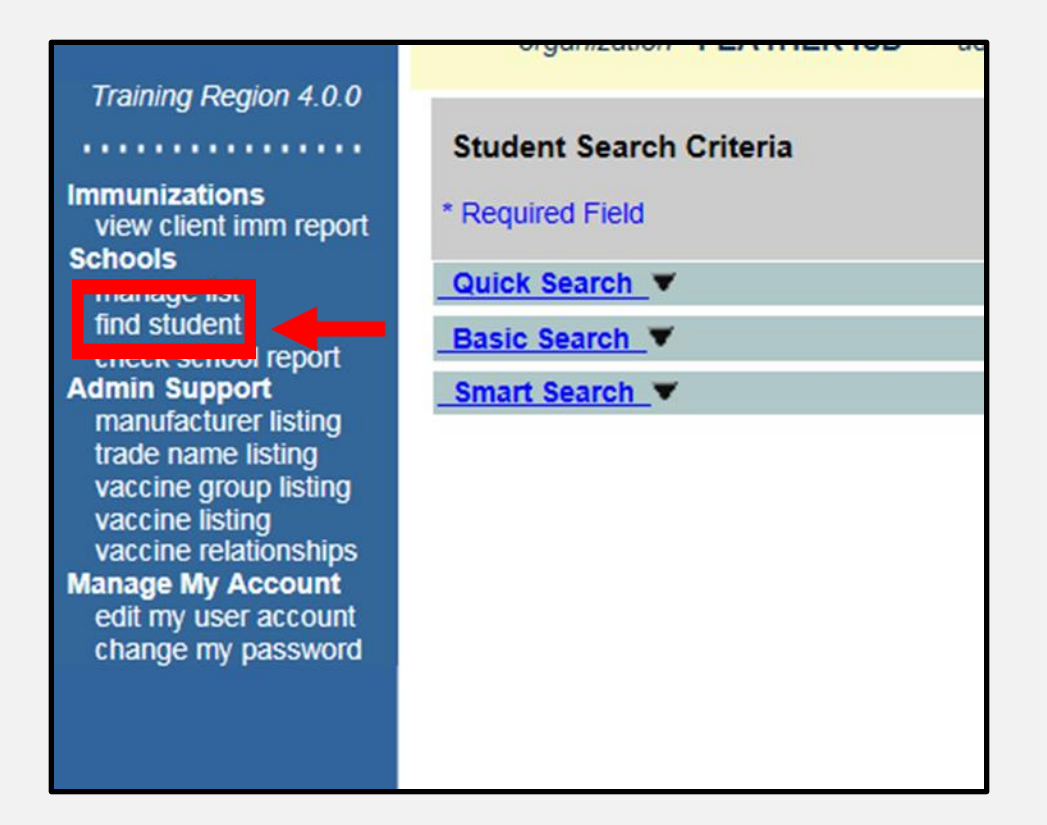

#### **Find a Student**

#### On the client record, add the student to the list.

| Immunizations<br>view client imm report<br>Schools<br>manage list   | Student Information               | ImmTrac2 ID 219113                   | 740 Official Ir | mmunization Record | Cancel     |
|---------------------------------------------------------------------|-----------------------------------|--------------------------------------|-----------------|--------------------|------------|
|                                                                     | Student Name (First - MI - Last)  |                                      | DOB             | Gender Tracking    | g Schedule |
| find student                                                        | KARL GREEN                        |                                      | 01/01/2004      | M ACIP             | ~          |
| Admin Support                                                       | Current Age: 15 years, 3 months   | , 14 days                            |                 |                    |            |
| manufacturer listing<br>trade name listing<br>vaccine group listing | Reports                           | <u> </u>                             |                 |                    |            |
| vaccine listing<br>vaccine relationships                            | Add this Student to a Report List | Please Pick a Rep<br>Yaupon Elementa | oort List<br>rv |                    |            |
| Manage My Account<br>edit my user account<br>change my password     | Current Report Lists              |                                      | ·               |                    |            |
|                                                                     | Immunization Record               |                                      |                 |                    |            |

#### **Print Reports from a School List**

Click "manage list" again to access reports and student details.

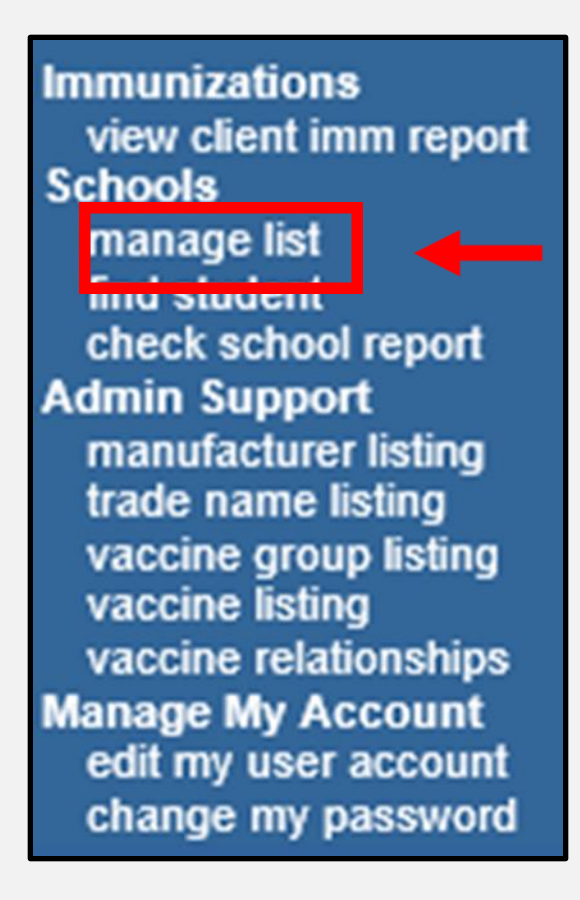

## **Print Reports (1 of 5)**

#### Select the list to print from.

| home registration/ren  | ewal manage access/account                     | forms related lin                   | ks logout    | contact us Ϋ |
|------------------------|------------------------------------------------|-------------------------------------|--------------|--------------|
| organization COMMUNITY | HEALTH CENTER OF LUBBO<br>role View Only Non-P | CK PEDIATRIC CLIN<br>roviders no/DE | IIC • user P | AUL SPOCK •  |
| Manage List            |                                                |                                     |              |              |
| * New List Name        |                                                |                                     |              | Save         |
| Report List            |                                                |                                     |              |              |
| List Name              | Last Updated Date                              | Student Count                       | Delet        | e Edit       |
| Yaupon Elementary      | 04/15/2019                                     |                                     | 1 Delete     | Edit         |

## **Print Reports (2 of 5)**

#### Choose the report option.

| Reports Available for: Yaupon Elementary |                                  |                                                                |                                            |                                 |  |  |
|------------------------------------------|----------------------------------|----------------------------------------------------------------|--------------------------------------------|---------------------------------|--|--|
| Report Name                              | Description                      | Description                                                    |                                            |                                 |  |  |
| Student List                             | Displays the n<br>name.          | ame and date of birth for ea                                   | ach student on the list sort               | ed alphabetically by last       |  |  |
| Official Immunization<br>History List    | Displays the o<br>name.          | fficial immunization history                                   | for each student on the lis                | t sorted alphabetically by last |  |  |
| Immunizations Due                        | Displays the n<br>student on the | ame, date of birth and all in<br>list sorted alphabetically by | nmunization information fo<br>y last name. | r immunizations due for each    |  |  |
|                                          |                                  |                                                                |                                            |                                 |  |  |
| Select Tracking So                       | chedule                          |                                                                |                                            |                                 |  |  |
| Tracking Schedule                        | CIP                              | ~                                                              |                                            |                                 |  |  |
| Client List for: Ya                      | upon Elementar                   | у                                                              |                                            | Delete Cancel                   |  |  |
| Delete                                   | Last Name                        | First Name                                                     | Middle Name                                | Birth Date                      |  |  |
| AARO                                     | N                                | PABLO                                                          |                                            | 01/01/2000                      |  |  |
| GREE                                     | N                                | KARL                                                           |                                            | 01/01/2004                      |  |  |

## **Print Reports (3 of 5)**

#### Select "ACIP" or the appropriate Texas school vaccine schedule.

| Report Name                             | Description                                                                                                    | Description                                                                                                    |  |  |  |
|-----------------------------------------|----------------------------------------------------------------------------------------------------|----------------------------------------------------------------------------------------------------|--|--|--|
| Student List                            | Displays the name and date of birth for each student on the list<br>name.                                                                                                    | sorted alphabetically by last                                                                                                    |  |  |  |
| Official Immunization<br>History List   | Displays the official immunization history for each student on th<br>name.                                                                                                    | Displays the official immunization history for each student on the list sorted alphabetically by last<br>name.                                           |  |  |  |
| Immunizations Due                       | Displays the name, date of birth and all immunization information<br>student on the list sorted alphabetically by last name.                                                             | Displays the name, date of birth and all immunization information for immunizations due for each student on the list sorted alphabetically by last name. |  |  |  |
|                                         |                                                                                                    |                                                                                                    |  |  |  |
| Select Tracking Sc<br>Tracking Schedule | hedule<br>CIP<br>< 10-12 2018-2019<br>< 7th-8th 2017-2018                                                                                                    |                                                                                                    |  |  |  |
| Select Tracking Sc<br>Tracking Schedule | hedule CIP (10-12 2018-2019 (7th-8th 2017-2018 (7th-9th 2018-2019 (9-12 2017-2018 (Child Care Regs                                                                                       | Delete Cancel                                                                                                    |  |  |  |
| Select Tracking Sc<br>Tracking Schedule | hedule<br>CIP<br>( 10-12 2018-2019<br>( 7th-8th 2017-2018<br>( 7th-9th 2018-2019<br>( 9-12 2017-2018<br>( Child Care Reqs<br>( K-6 2017-2018<br>( K-6 2018-2019<br>First Name Middle Nam | Delete Cancel                                                                                                    |  |  |  |

## **Print Reports (4 of 5)**

Click the box of the student you want to delete from the list.

| Reports Available for: Yaupon Elementary |                               |                                                                                                    |                                            |                               |  |  |
|------------------------------------------|-------------------------------|----------------------------------------------------------------------------------------------------|--------------------------------------------|-------------------------------|--|--|
| Report Name                              | Description                   | n                                                                                                    |                                            |                               |  |  |
| Student List                             | Displays the<br>name.         | Displays the name and date of birth for each student on the list sorted alphabetically by last name.           |                                            |                               |  |  |
| Official Immunizat<br>History List       | tion Displays the<br>name.    | Displays the official immunization history for each student on the list sorted alphabetically by last<br>name. |                                            |                               |  |  |
| Immunizations Du                         | Displays the<br>student on th | name, date of birth and all in<br>the list sorted alphabetically by                                            | nmunization information fo<br>/ last name. | or immunizations due for each |  |  |
| Select Trackin                           | g Schedule                    | ~                                                                                                    |                                            |                               |  |  |
| Client List for:                         | Yaupon Elementa               | ary                                                                                                    |                                            | Delete Cancel                 |  |  |
| Delete                                   | Last Name                     | First Name                                                                                                    | Middle Name                                | Birth Date                    |  |  |
|                                          | ARON                          | PABLO                                                                                                    |                                            | 01/01/2000                    |  |  |
| G                                        | REEN                          | KARL                                                                                                    |                                            | 01/01/2004                    |  |  |

## **Print Reports (5 of 5)**

#### Click a report link to run a report.

| Reports Available for: Yaupon Elementary |               |                                                                                                |                                     |                                          |                                 |  |
|------------------------------------------|---------------|------------------------------------------------------------------------------------------------|-------------------------------------|------------------------------------------|---------------------------------|--|
| Report Name                              | e Des         | Description                                                                                    |                                     |                                          |                                 |  |
| Student List                             | Disp          | Displays the name and date of birth for each student on the list sorted alphabetically by last |                                     |                                          |                                 |  |
| Official Immuni<br>History List          | ization name  | lays the official immun<br>e.                                                                  | ization history                     | for each student on the lis              | t sorted alphabetically by last |  |
| Immunizations                            | Due Displ     | lays the name, date of<br>ent on the list sorted al                                            | birth and all in<br>phabetically by | munization information for<br>last name. | r immunizations due for each    |  |
| Select Tracl                             | ting Schedule | ~                                                                                              |                                     |                                          |                                 |  |
| Client List f                            | or: Yaupon El | ementary                                                                                       |                                     |                                          | Delete Cancel                   |  |
| Delete                                   | Last Na       | me First                                                                                       | Name                                | Middle Name                              | Birth Date                      |  |
|                                          | AARON         | PABLO                                                                                          |                                     |                                          | 01/01/2000                      |  |
|                                          | GREEN         | KARL                                                                                           |                                     |                                          | 01/01/2004                      |  |

#### **Student List**

| ImmTrac2, the Texas Immunization Registry<br>Student Listing |                                                         |       |  |            |  |  |
|--------------------------------------------------------------|---------------------------------------------------------|-------|--|------------|--|--|
| Report run on                                                | Report run on:04/17/2019                                |       |  |            |  |  |
| ImmTrac2 ID                                                  | ImmTrac2 ID Last Name First Name Middle Name Birth Date |       |  |            |  |  |
| 219112820                                                    | AARON                                                   | PABLO |  | 01/01/2000 |  |  |
| 219113740 GREEN KARL 01/01/2004                              |                                                         |       |  |            |  |  |

## **Immunization History List**

| Official Immunization Report Job Status |                       |                       |        |          |  |  |
|-----------------------------------------|-----------------------|-----------------------|--------|----------|--|--|
|                                         | Refre                 | esh Cancel            |        |          |  |  |
| Report Name                             | Started               | Completed             | Status | Students |  |  |
| Yaupon Elementary                       | 2019-04-25 16:36:29.0 | 2019-04-25 16:36:30.0 | 100%   | 2        |  |  |
| Yaupon Elementary                       | 2019-04-25 16:34:56.0 | 2019-04-25 16:34:57.0 | 100%   | 2        |  |  |
| Yaupon Elementary                       | 2019-04-25 07:25:39.0 | 2019-04-25 07:25:41.0 | 100%   | 2        |  |  |
| Yaupon Elementary                       | 2019-04-17 10:20:36.0 | 2019-04-17 10:20:36.0 | 100%   | 2        |  |  |
| Yaupon Elementary                       | 2019-04-17 10:20:12.0 | 2019-04-17 10:20:14.0 | 100%   | 2        |  |  |

#### **Immunizations Due (1 of 3)**

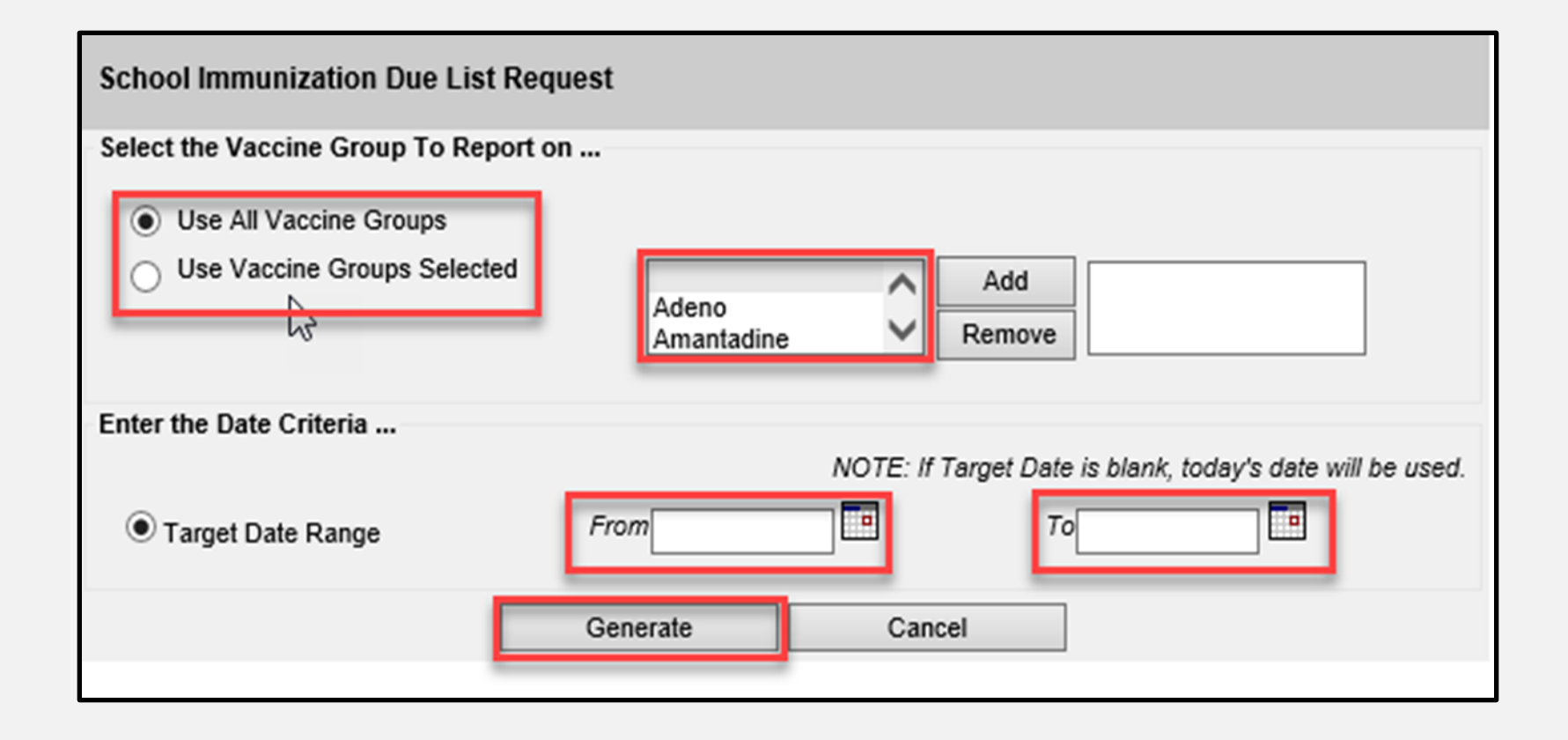

#### **Immunizations Due (2 of 3)**

| Immunization Due Report Job Status |                  |                        |                        |                        |              |        |
|------------------------------------|------------------|------------------------|------------------------|------------------------|--------------|--------|
| Started                            | Completed        | Status                 | Students               | Target<br>From         | Target<br>To | Cancel |
| 04/17/2019 10:35 AM                | 04/17/2019 10:35 | AM 100 %               | 2                      | 04/17/2019             | 04/17/2019   |        |
|                                    |                  |                        |                        |                        |              |        |
| School Report Status               |                  |                        |                        |                        |              |        |
| Name                               | Туре             | Requested              | Started                | Complete               | d Status     |        |
| Due Report 04-17-2019<br>10:35:39  | Imm. Due         | 04/17/2019<br>10:35 AM | 04/17/2019<br>10:35 AM | 04/17/2019<br>10:35 AM | Ready        |        |
| Due Report 04-15-2019<br>12:29:37  | Imm. Due         | 04/15/2019<br>12:29 PM | 04/15/2019<br>12:29 PM | 04/15/2019<br>12:29 PM | Ready        |        |

## **Immunizations Due (3 of 3)**

|                                                                                                    |                                                                                                    | ation Due List                                |  |
|----------------------------------------------------------------------------------------------------|----------------------------------------------------------------------------------------------------|-----------------------------------------------|--|
| nt Name (L, F, M):                                                                                             |                                                                                                    |                                               |  |
| 0 AARON 101/2000                                                                                               |                                                                                                    | Tracking Schedule: ACIP                       |  |
| Vaccine                                                                                                    | Immunizations Due                                                                                                    | Immunization Dates                            |  |
| DTP/aP                                                                                                    | Max Age Exceeded                                                                                                    |                                               |  |
| HepB                                                                                                    | 02/02/2019                                                                                                    | 1) 01/05/2019                                 |  |
| HPV                                                                                                    | 01/01/2011                                                                                                    |                                               |  |
| Influenza-seasnl                                                                                               | 07/01/2018                                                                                                    |                                               |  |
| Meningo                                                                                                    | 01/01/2016                                                                                                    |                                               |  |
| MMR                                                                                                    | 02/05/2019                                                                                                    | 1) 01/05/2019                                 |  |
| Polio                                                                                                    | 03/05/2019                                                                                                    | 1) 01/05/2019                                 |  |
| Td/Tdap                                                                                                    | 02/05/2019                                                                                                    | 1) 01/05/2019                                 |  |
|                                                                                                    |                                                                                                    |                                               |  |
| GREEN - 01/01/2004                                                                                             |                                                                                                    | Tracking Schedule: ACIP                       |  |
| GREEN - 01/01/2004<br>Vaccine                                                                                  | Immunizations Due                                                                                                    | Tracking Schedule: ACIP                       |  |
| GREEN - 01/01/2004<br>Vaccine<br>HepA                                                                          | Immunizations Due<br>01/01/2005                                                                                                   | Tracking Schedule: ACIP                       |  |
| GREEN - 01/01/2004<br>Vaccine<br>HepA<br>HepB                                                                  | Immunizations Due<br>01/01/2005<br>01/01/2004                                                                                     | Tracking Schedule: ACIP<br>Immunization Dates |  |
| GREEN - 01/01/2004<br>Vaccine<br>HepA<br>HepB<br>HPV                                                           | Immunizations Due<br>01/01/2005<br>01/01/2004<br>01/01/2015                                                                       | Tracking Schedule: ACIP                       |  |
| GREEN - 01/01/2004<br>Vaccine<br>HepA<br>HepB<br>HPV<br>Influenza-seasnI                                       | Immunizations Due<br>01/01/2005<br>01/01/2004<br>01/01/2015<br>07/01/2018                                                         | Tracking Schedule: ACIP                       |  |
| GREEN - 01/01/2004<br>Vaccine<br>HepA<br>HepB<br>HPV<br>Influenza-seasnI<br>Meningo                            | Immunizations Due<br>01/01/2005<br>01/01/2004<br>01/01/2015<br>07/01/2018<br>01/01/2015                                           | Tracking Schedule: ACIP                       |  |
| GREEN - 01/01/2004<br>Vaccine<br>HepA<br>HepB<br>HPV<br>Influenza-seasnI<br>Meningo<br>MMR                     | Immunizations Due<br>01/01/2005<br>01/01/2004<br>01/01/2015<br>07/01/2018<br>01/01/2015<br>01/01/2005                             | Tracking Schedule: ACIP                       |  |
| GREEN - 01/01/2004<br>Vaccine<br>HepA<br>HepB<br>HPV<br>Influenza-seasnl<br>Meningo<br>MMR<br>Polio            | Immunizations Due<br>01/01/2005<br>01/01/2004<br>01/01/2015<br>07/01/2018<br>01/01/2015<br>01/01/2005<br>03/01/2004               | Tracking Schedule: ACIP Immunization Dates    |  |
| GREEN - 01/01/2004<br>Vaccine<br>HepA<br>HepB<br>HPV<br>Influenza-seasnI<br>Meningo<br>MMR<br>Polio<br>Td/Tdap | Immunizations Due<br>01/01/2005<br>01/01/2004<br>01/01/2015<br>07/01/2018<br>01/01/2015<br>01/01/2005<br>03/01/2004<br>01/01/2011 | Tracking Schedule: ACIP                       |  |

#### **Check School Report**

Click "check school report" to access completed reports.

| Immunizations<br>view client imm report                     | Check School Report Status         |                                                                                                    |               |  |
|-------------------------------------------------------------|------------------------------------|----------------------------------------------------------------------------------------------------|---------------|--|
| Schools<br>manage list                                      | Report Name                        | Description                                                                                                    | Output        |  |
| find student<br>check school report                         | Official Immunization History List | Displays the official immunization history for each student on the list sorted<br>alphabetically by last name.                                                 | <u>Status</u> |  |
| Admin Support<br>manufacturer listing<br>trade name listing | Immunizations Due                  | Displays the name, date of birth and all immunization information for<br>immunizations due for each student on the list sorted alphabetically by last<br>name. | <u>Status</u> |  |
| vaccine group listing<br>vaccine listing                    |                                    |                                                                                                    |               |  |

#### **Summary of School Lists**

- View Client Immunization Report one student
  - Official Immunization Record
  - Immunizations needed (immunizations given and due)
  - Recall Letter (lists past due immunizations in English and Spanish)
- Manage List one or more students
  - Student List (ImmTrac2 ID, name, birthday)
  - Official Immunization Records
  - Immunizations due name, birthday, and immunizations due

# **Email Us**

<u>ImmTrac2@dshs.texas.gov</u>

Access, site registrations or renewals, ImmTrac2 user changes, registry trainings, or publications

ImmTracMU@dshs.texas.gov

Data exchange questions, interoperability promotion, and data quality reports

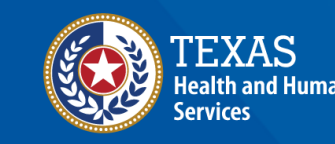

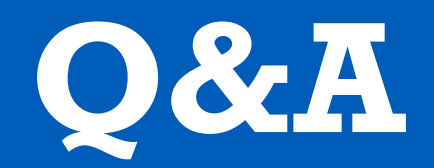

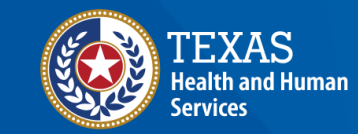

# Thank You

#### The Texas Immunization Registry (ImmTrac2) ImmTrac2@dshs.texas.gov

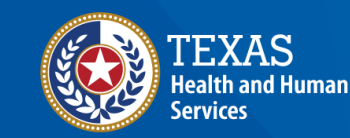